| Classification | ISaGRAF Chines |         |       |      |           |      |     |
|----------------|----------------|---------|-------|------|-----------|------|-----|
| Author         | Spike          | Version | 1.0.0 | Date | May, 2011 | Page | 1/3 |

## iP-8xx7/uPAC-7186EG/I-8xx7/I-8xx7-80 提供防寫入快閃式記憶體

## (Flash memory) 功能

啟動快閃記憶 (flash memory) 防寫之前,必須先完成 ISaGRAF 程式下載,並確認可以正常工作。 當快閃式記憶體 (Flash memory) 為防寫狀態時,使用者無法更新驅動程式 (Driver) 和 ISaGRAF 程 式,以保護快閃式記憶體 (Flash memory) 不受任何環境的干擾。

使用軟體/硬體方式支援快閃記憶 (flash memory) 防寫功能:

| 硬體方式的產品型號                                                    | 軟體方式的產品型號                                       |  |  |  |
|--------------------------------------------------------------|-------------------------------------------------|--|--|--|
| iP-8847/8447<br>uPAC-7186EG<br>I-8837-80/8437-80 (PCB V 2.7) | I-8837/8437<br>I-8817/8417<br>I-8837-80/8437-80 |  |  |  |

硬體方式:

iPAC-8xx7:將電源關閉,切換面板上的開關到 "lock"的位置啟動快閃式記憶體 (Flash memory) 防寫。

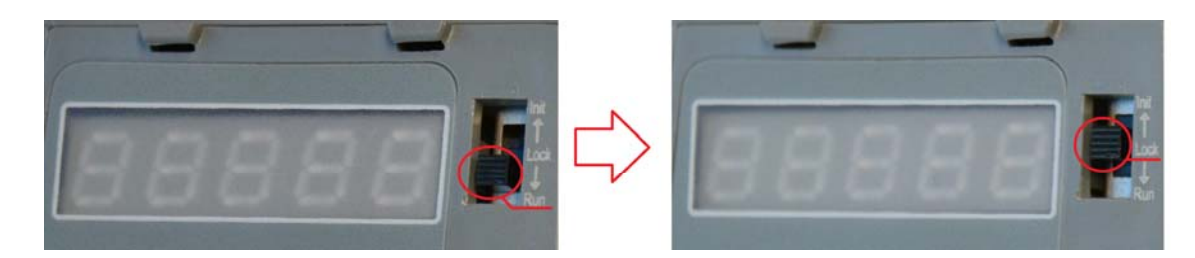

uPAC-7186EG:將電源關閉,拆開外殼找到 JP12 跳線(Jumper) 設在 "lock"的位置啟動快閃式 記憶體 (Flash memory) 防寫。

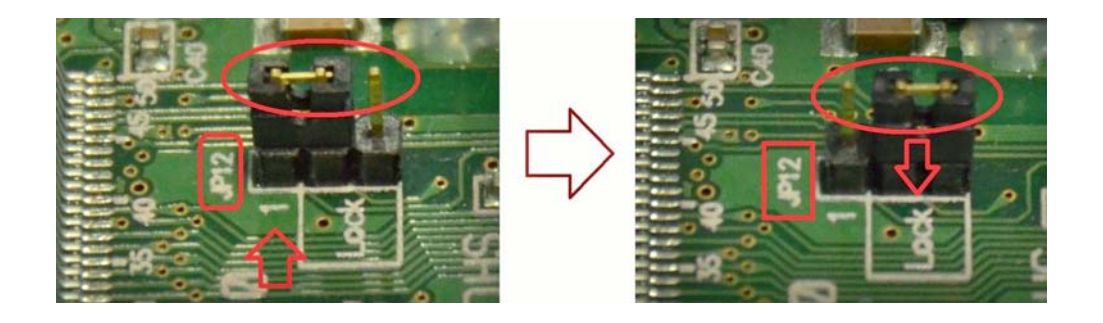

ICP DAS Co., Ltd. Technical document

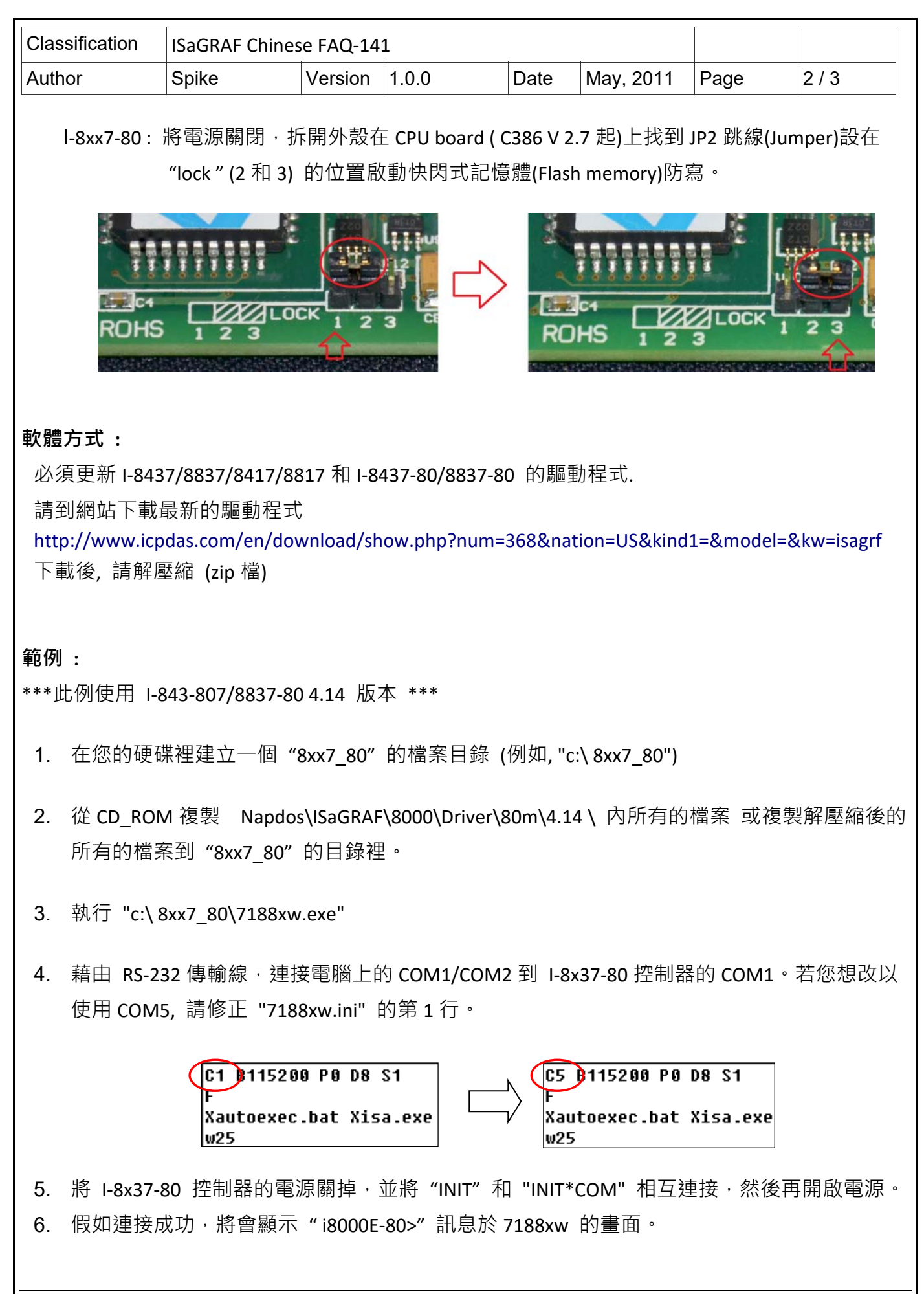

ICP DAS Co., Ltd. Technical document

| Class                                                                                                    | sification                                                                                                    | ISaGRAF Chinese FAQ-141 |         |       |      |           |      |     |  |
|----------------------------------------------------------------------------------------------------|----------------------------------------------------------------------------------------------------|-------------------------|---------|-------|------|-----------|------|-----|--|
| Author                                                                                                   |                                                                                                    | Spike                   | Version | 1.0.0 | Date | May, 2011 | Page | 3/3 |  |
|                                                                                                    | ICP_DAS MiniOS7 for I-8000E<80MHz> Ver. 2.01 build 000,Nov 03 2005 16:47:52<br>SRAM:512K, FLASH MEMORY:512K<br>[CPU=RDC 1120]<br>Serial number= 01 12 EF C8 0E 00 00 6C<br>i8000E-80>_ |                         |         |       |      |           |      |     |  |
| 7.                                                                                                    | . 按 "Alt+F4"將自動更新驅動程式並重新啟動系統(約 90 秒) · 更新期間內千萬不要關閉電源。                                                                                                    |                         |         |       |      |           |      |     |  |
| 8.                                                                                                    | 3.   輸入 " dir " 來確定 " autoexec.bat " 和 " isa_nf.exe " 是否已下載成功                                                                                                    |                         |         |       |      |           |      |     |  |
|                                                                                                    | i8000E-80_UDP_NF>dir                                                                                                    |                         |         |       |      |           |      |     |  |
| 0)autoexec.bat 04/15/2011 18:31:10                                                                       |                                                                                                    |                         |         |       |      |           |      |     |  |
| 9.                                                                                                    | <ol> <li>按 "Alt+X" 來離開 7188xw.exe 視窗·將 "INIT" 和 "INIT*COM" 的連接線移開·重新開啟系<br/>統後啟動防寫入快閃式記憶體(Flash memory).。</li> </ol>                                                                   |                         |         |       |      |           |      |     |  |
| 10. 如果要重新下載 ISaGRAF 程式請將電源關閉‧重複步驟 5 到步驟 9‧注意步驟 7 改為按<br>"Ctrl+F4"將自動更新驅動程式並重新啟動系統(約 90 秒)‧更新期間內千萬不要關閉電源。 |                                                                                                    |                         |         |       |      |           |      |     |  |
| 11. 輸入 " dir " 來確定 " autoexec.bat " 和 " isa.exe " 是否已下載成功                                                |                                                                                                    |                         |         |       |      |           |      |     |  |
|                                                                                                    | 18000E-                                                                                                    | 80>dir                  |         |       |      |           |      |     |  |
|                                                                                                    | 0)autoexec.bat 04/15/2011 18:31:10 14[0000E]8002:0000-8002:000E<br>1)isa.exe 03/04/2011 17:18:16 194246[2F6C6]8004:000E-AF71:0004<br>Total File number is 2 Free space=264396 bytes    |                         |         |       |      |           |      |     |  |
|                                                                                                    |                                                                                                    |                         |         |       |      |           |      |     |  |
|                                                                                                    |                                                                                                    |                         |         |       |      |           |      |     |  |
|                                                                                                    |                                                                                                    |                         |         |       |      |           |      |     |  |
|                                                                                                    |                                                                                                    |                         |         |       |      |           |      |     |  |
|                                                                                                    |                                                                                                    |                         |         |       |      |           |      |     |  |

ICP DAS Co., Ltd. Technical document